## https://www.leonschools.net/classlink

this link has multiple user guides and instructions

## At Home Instructions to Sign Into ClassLink

Students should open their browsers and navigate to any Leon County School Website.

Next Click on the ClassLink icon on the far right of the screen:

| Eeon County Schools / H X                                                                                                    | 0 – 0 ×                                                                                                    |
|----------------------------------------------------------------------------------------------------|----------------------------------------------------------------------------------------------------|
| ← → C ☆ Secure   https://www.leonschools.net/Domain/4                                                                                                    | ☆                                                                                                    |
| POPULAR LINKS  Select Language  Powered by Googe Humanne Search                                                                                                    |                                                                                                    |
| Leon County Schools                                                                                                    | A+<br>Parent Portal     Image: Calendar     Image: Calendar     Image: Calendar       Barent Portal     Calendar     Employment     Contact       Sign In     Register                                                                                                    |
| HOME ABOUT LCS PARENTS & STUDENTS LCS EMPLOYEES COMMUNITY DEPARTMENTS                                                                                                    | CALENDAR                                                                                                    |
| FOLLOW LCS:         Image: Construction of the construction of the co | UPCOMING EVENTS         OCT       600 PM - 8:00 PM         District Advisory Council Meeting.         Taching and Learning         Corr       End of First Nine Weeks         OCT       Teacher Planning/Inservice Day         ISt       B:30 AM - 9:30 AM         Administrator's Meeting       OCT         ISt       B:30 AM - 9:30 AM         Administrator's Meeting       OCT         INPY       Report Cards Sent Home         INPY       Interm Reports Sent Home         Views Calendar       Views Calendar |

This will take the student to the Login Page. There is a note at the top to remind students and parents how to log in.

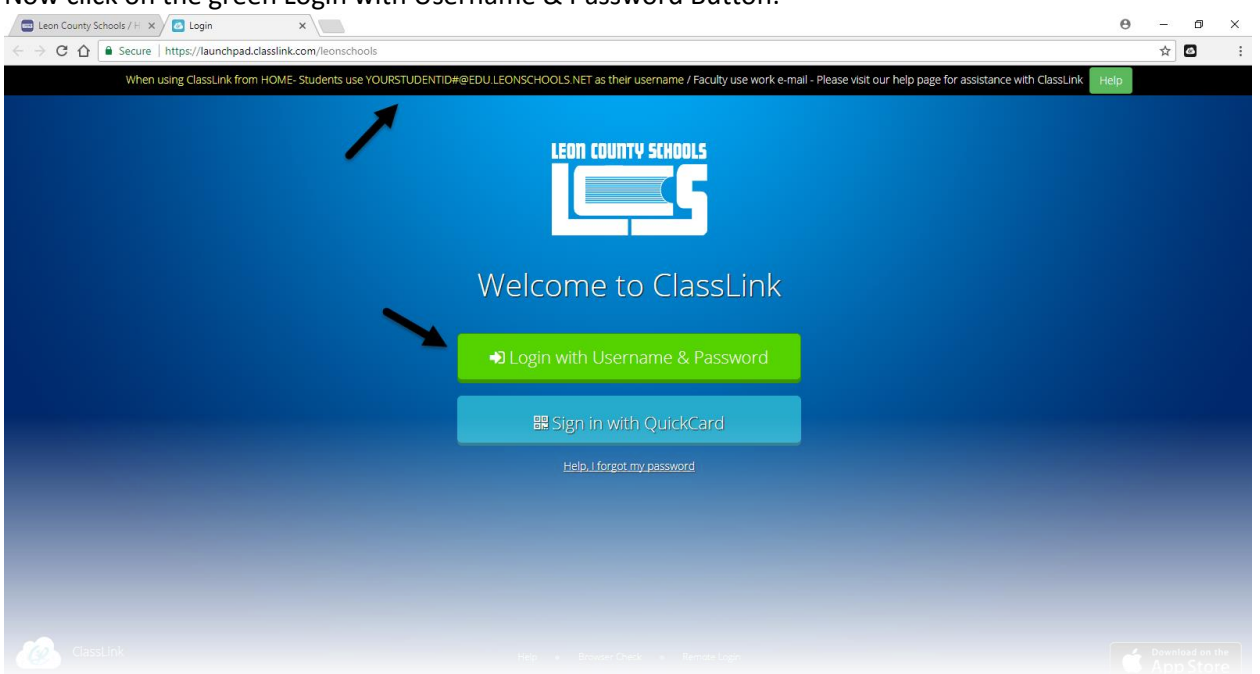

Now click on the green Login with Username & Password Button:

Students will then be prompted for their Username and Password. Student usernames are their student number followed by @edu.leonschools.net. Their passwords are unique and they use them every day at school so the students should know them.

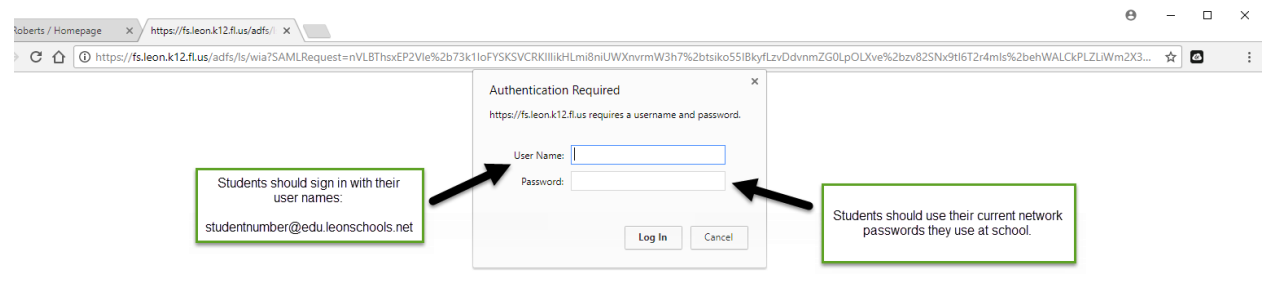

Once the student logs in their ClassLink Dashboard will appear with their assigned apps.

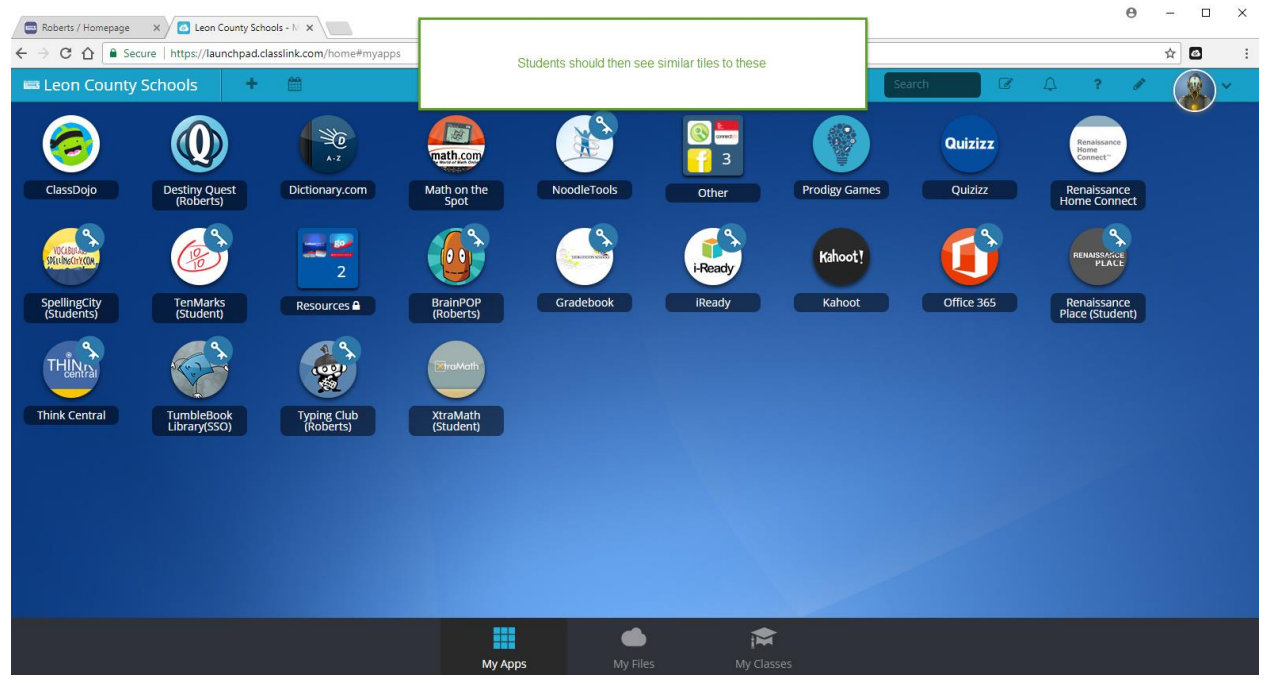